# スイッチでの簡易ネットワーク管理プロトコル (SNMP)通知受信者の設定

## 目的

Simple Network Management Protocol (SNMP;簡易ネットワーク管理プロトコル)は、ネ ットワーク内のデバイスに関する情報の記録、保存、および共有に役立つネットワーク管理 プロトコルです。これにより、管理者はネットワークの問題に対処できます。SNMP通知メ ッセージ(トラップ)は、リモートデバイスの温度などのシステムイベントを報告します。 SNMP対応ネットワークデバイスからネットワーク管理ステーションにトラップが送信され 、ネットワークの問題のトラブルシューティングが容易になります。システムは、サポート するManagement Information Base (MIB;管理情報ベース)でトラップを生成できます。

次の設定は、SNMP通知受信者を正常に設定するための前提条件です。

- SNMPコミュニティ SNMPv1およびSNMPv2に必要です。SNMPコミュニティの設定 方法については、ここをクリックしてください。
- SNMPユーザー SNMPv3に必要です。SNMPユーザーの構成手順については、ここを クリックしてください。

このドキュメントでは、SNMP通知(トラップまたはインフォーム)の送信先(通知受信者 )と、スイッチ上の各送信先に送信されるSNMP通知のタイプを設定する方法を説明します 。

## 該当するデバイス

- Sx250シリーズ
- •Sx300シリーズ
- Sx350シリーズ
- SG350Xシリーズ
- Sx500シリーズ
- Sx550Xシリーズ

# [Software Version]

- 1.4.7.05 Sx300、Sx500
- 2.2.8.04 Sx250、Sx350、SG350X、Sx550X

## SNMP通知受信者の設定

#### SNMPv1,2の通知受信者の設定

ステップ1:スイッチのWebベースのユーティリティにログインします。

ステップ2:[Display Mode]ドロップダウンリストから[Advanced]を選択します。

| cisco | Language: | English | • | Display Mode: | Advanced 🔻 | Logout | SNA | About | Help |
|-------|-----------|---------|---|---------------|------------|--------|-----|-------|------|
|       |           |         |   |               | Basic      |        |     |       | 0    |
|       |           |         |   |               | Advanced   |        |     |       | ~    |

ステップ3:[SNMP] > [Notification Recipients SNMPv1,2]を選択します。

| Getti                                                                                                    | ing Started                                                                                                    |
|----------------------------------------------------------------------------------------------------|----------------------------------------------------------------------------------------------------|
| Dasi                                                                                                    | hboard                                                                                                    |
| Con                                                                                                    | figuration Wizards                                                                                                    |
| Sear                                                                                                    | rch                                                                                                    |
| <ul> <li>Statu</li> </ul>                                                                                                    | us and Statistics                                                                                                    |
| ► Adm                                                                                                    | inistration                                                                                                    |
| ▶ Port                                                                                                    | Management                                                                                                    |
| Sma                                                                                                    | rtport                                                                                                    |
| VLA                                                                                                    | N Management                                                                                                    |
| Spar                                                                                                    | nning Tree                                                                                                    |
| ► MAC                                                                                                    | Address Tables                                                                                                    |
| ► Multi                                                                                                    | icast                                                                                                    |
|                                                                                                    |                                                                                                    |
| ► IP C                                                                                                    | onfiguration                                                                                                    |
| <ul> <li>IP C</li> <li>Secu</li> </ul>                                                                                                    | onfiguration<br>urity                                                                                                    |
| <ul> <li>IP Co</li> <li>Secutive Accession</li> </ul>                                                                                                    | onfiguration<br>urity<br>ess Control                                                                                                    |
| <ul> <li>IP Co</li> <li>Secutive Accession</li> <li>Qual</li> </ul>                                                                                                    | onfiguration<br>urity<br>ess Control<br>lity of Service                                                                                                    |
| <ul> <li>IP Co</li> <li>Sect</li> <li>Acce</li> <li>Qual</li> <li>SNN</li> </ul>                                                                                                    | onfiguration<br>urity<br>ess Control<br>lity of Service<br>IP                                                                                                    |
| <ul> <li>IP Coll</li> <li>Secult</li> <li>Acces</li> <li>Qual</li> <li>SNN</li> <li>En</li> </ul>                                                                                                    | onfiguration<br>urity<br>ess Control<br>lity of Service<br>IP<br>gine ID                                                                                                    |
| <ul> <li>IP Co</li> <li>Secutive Accession</li> <li>Qualities</li> <li>SNN</li> <li>En</li> <li>Vie</li> </ul>                                                                                                    | onfiguration<br>urity<br>ess Control<br>lity of Service<br>AP<br>gine ID<br>ews                                                                                                    |
| <ul> <li>IP Col</li> <li>Secutive Accession</li> <li>Qualities</li> <li>SNM</li> <li>SNM</li> <li>En</li> <li>Viet</li> <li>Grund</li> </ul>                                                                          | onfiguration<br>urity<br>ess Control<br>lity of Service<br>AP<br>gine ID<br>ews<br>oups                                                                                                    |
| <ul> <li>IP Colling</li> <li>Secult</li> <li>Accession</li> <li>Qualities</li> <li>Qualities</li> <li>SNM</li> <li>En</li> <li>Us</li> </ul>                                                                          | onfiguration<br>urity<br>ess Control<br>lity of Service<br>AP<br>gine ID<br>ews<br>oups<br>eers                                                                                                  |
| <ul> <li>IP Col</li> <li>Secutive Accession</li> <li>Qual</li> <li>SNM</li> <li>SNM</li> <li>En</li> <li>Viet</li> <li>Group</li> <li>Us</li> <li>Coo</li> </ul>                                                      | onfiguration<br>urity<br>ess Control<br>lity of Service<br>AP<br>gine ID<br>ews<br>oups<br>eers<br>ommunities                                                                                    |
| <ul> <li>IP Col</li> <li>Secutive Accession</li> <li>Qualities</li> <li>SNM</li> <li>SNM</li> <li>En</li> <li>Viet</li> <li>Grup</li> <li>Us</li> <li>Co</li> <li>Transition</li> </ul>                               | onfiguration<br>urity<br>ess Control<br>lity of Service<br>AP<br>gine ID<br>ews<br>oups<br>eers<br>ommunities<br>ap Settings                                                                     |
| <ul> <li>IP Col</li> <li>Secu</li> <li>Acces</li> <li>Qual</li> <li>SNN</li> <li>En</li> <li>Vie</li> <li>Group</li> <li>Us</li> <li>Co</li> <li>Train</li> <li>No</li> </ul>                                         | onfiguration<br>urity<br>ess Control<br>lity of Service<br>AP<br>gine ID<br>ews<br>oups<br>eers<br>ommunities<br>ap Settings<br>otification Recipients SNMPv1,2                                  |
| <ul> <li>IP Col</li> <li>Secutive Accession</li> <li>Qual</li> <li>SNM</li> <li>SNM</li> <li>SNM</li> <li>Col</li> <li>Transition</li> <li>Col</li> <li>Transition</li> <li>Transition</li> <li>Transition</li> </ul> | onfiguration<br>urity<br>ess Control<br>lity of Service<br>AP<br>gine ID<br>ews<br>oups<br>sers<br>ommunities<br>an Settings<br>otification Recipients SNMPv1,2<br>unication Recipients SNMPv1,2 |

### ステップ4:[Add]をクリ**ックします**。

| Not                    | Notification Recipient Table |  |          |                   |         |         |                  |
|------------------------|------------------------------|--|----------|-------------------|---------|---------|------------------|
| Recipients IP UDP Port |                              |  | UDP Port | Notification Type | Timeout | Retries | Community String |
| 0 re                   | 0 results found.             |  |          |                   |         |         |                  |
|                        | Add                          |  | Edit     | Delete            |         |         |                  |

<u>ステップ5:インター</u>ネットプロトコル(IP)のバージョンを選択します。次のオプションが あります。

- バージョン6:管理ステーションにIPv6アドレスタイプがある場合は、このオプション を選択します。
- バージョン4:管理ステーションにIPv4アドレスタイプがある場合は、このオプション を選択します。

| Server Definition:    | 💿 By IP address 🔘 By name |
|-----------------------|---------------------------|
| IP Version:           | 💽 Version 6 💿 Version 4   |
| IPv6 Address Type:    | Link Local Global         |
| Link Local Interface: | VLAN 1 V                  |

注:この例では、バージョン6が選択されています。

ステップ6:(オプション)バージョン6が選択されている場合は、IPv6アドレスタイプを選択します。次のオプションがあります。

- Link Local:このIPv6アドレスのプレフィクスはFE80で、単一のネットワークリンク上のホストを識別します。リンクローカルアドレスタイプは、ローカルネットワーク上の通信にのみ使用できます。
- グローバル:このIPv6アドレスタイプは他のネットワークに表示されます。

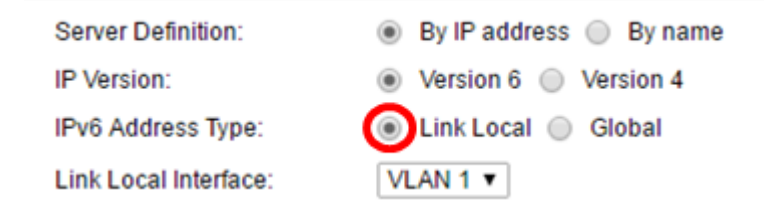

注:この例では、[Link Local]が選択されています。

ステップ7:(オプション)IPv6アドレスタイプが[Link Local]の場合は、[Link Local Interface]ドロップダウンリストからアドレスを受信するインターフェイスを選択します。

|   | Server Definition:         | 🖲 By IP address 🔘 By name           |   |
|---|----------------------------|-------------------------------------|---|
|   | IP Version:                | Version 6 Version 4                 |   |
|   | IPv6 Address Type:         | 🖲 Link Local 🔘 Global               |   |
|   | Link Local Interface:      | VLAN 1 V                            |   |
| ¢ | Recipient IP Address/Name: | fe80:0::eebd:1dff.fe44:5719         |   |
| ¢ | UDP Port:                  | 162 (Range: 1 - 65535, Default 162) | ) |

注:この例では、[Link Local Interface]は[VLAN 1]です。

ステップ8:[Recipient IP Address/Name]フィールドに受信者デバイスのIPアドレスを入力します。

| Server Definition:         | By IP address 	By name               |  |  |
|----------------------------|--------------------------------------|--|--|
| IP Version:                | Version 6 Version 4                  |  |  |
| IPv6 Address Type:         | Link Local Global                    |  |  |
| Link Local Interface:      | VLAN 1 V                             |  |  |
| Recipient IP Address/Name: | fe80:0::eebd:1dff:fe44:5719          |  |  |
| UDP Port:                  | 162 (Range: 1 - 65535, Default: 162) |  |  |

注:この例では、受信者のIPアドレス/名前はfe80:0::eebd:1dff:fe44:5719です。

ステップ9:[UDPポート]フィールドに、受信者デバイスの通知に使用するユーザデータグラ ムプロトコル(UDP)ポート*を入力*します。

| Server Definition:         | By IP address O By name              |
|----------------------------|--------------------------------------|
| IP Version:                | Version 6 Version 4                  |
| IPv6 Address Type:         | Link Local Global                    |
| Link Local Interface:      | VLAN 1 V                             |
| Recipient IP Address/Name: | fe80:0::eebd:1dff.fe44:5719          |
| ODP Port                   | 162 (Range: 1 - 65535, Default: 162) |

注:この例では、162が入力されています。

ステップ10:通知タイプを選択します。次のオプションがあります。

- Traps:システムイベントを報告します。このタイプの通知は確認応答されません。
- Informs:このオプションはトラップに似ています。主な違いは、InformがTrapの確認 応答形式であることです。このタイプの通知は、SNMPv2で使用できます。

**注**:「インフォーム」を選択した場合は、ステップ<u>11に進</u>みます。トラップを選択した場 合は、ステップ<u>13に進みます</u>。

| Notification Type: | Traps<br>Informs |                                   |
|--------------------|------------------|-----------------------------------|
| 🌣 Timeout:         | 22               | sec (Range: 1 - 300, Default: 15) |
| Ø Retries:         | 5                | (Range: 1 - 255, Default: 3)      |

注:この例では、[Informs]が選択されています。

<u>ステップ11:(オ</u>プション)[Timeout]フィールドに、デバイスがインフォームを再送信するま で待機する秒数*を入力*します。有効な値は1 ~ 300です。デフォルト値は15です。

| Notification Type: | <ul><li>Traps</li><li>Informs</li></ul> |                                   |
|--------------------|-----------------------------------------|-----------------------------------|
| 🌣 Timeout:         | 22                                      | sec (Range: 1 - 300, Default: 15) |
| 🜣 Retries:         | 5                                       | (Range: 1 - 255, Default: 3)      |

注:この例では、22が入力されています。

ステップ12:(オプション)[Retries]フィールドに、デバイスがインフォーム要求の送信を 試行する回数*を入力*します。有効な値は1 ~ 255です。既定値は3倍です。

| Notification Type: | <ul><li>Traps</li><li>Informs</li></ul> |                                   |
|--------------------|-----------------------------------------|-----------------------------------|
| Timeout            | 22                                      | sec (Range: 1 - 300, Default: 15) |
| Retries:           | 5                                       | (Range: 1 - 255, Default: 3)      |

#### 注:この例では、5を入力します。

<u>ステップ13:[</u>Community String]ドロップダウンリストから通知受信者のコミュニティを選択 します。

| Community String:     | TestCommunity 🔻                            |  |  |  |
|-----------------------|--------------------------------------------|--|--|--|
| Notification Version: | <ul> <li>SNMPv1</li> <li>SNMPv2</li> </ul> |  |  |  |

注:この例では、TestCommunityが選択されています。

ステップ14:通知バージョンを選択します。次のオプションがあります。

- SNMPv1:このオプションはSNMPv1を使用します。
- SNMPv2:このオプションはSNMPv2を使用します。

Community String: Notification Version:

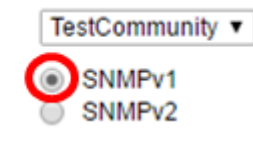

注:この例では、SNMPv1が選択されています。

ス<u>テップ15:(オプション</u>)管理ステーションに送信されるSNMP通知のタイプをフィルタする 場合は、[通知フ**ィルタの有効**]チェックボックスをオンにします。

| Notification Filter: | Enable       |
|----------------------|--------------|
| Filter Name:         | TestFilter ▼ |
| Apply Close          |              |

**注**:この例では、[Notification Filter]チェックボックスがオンになっています。

<u>ステップ16:(オプション</u>)通知フィルタが有効な場合は、[Filter Name]ドロップダウンリストから、[Traps]に含まれる情報を定義するSNMPフィルタを選択します。

| Notification Filter: | Enable       |
|----------------------|--------------|
| Filter Name:         | TestFilter 🔻 |
| Apply Close          |              |

**注**:この例では、TestFilterが選択されています。

ステップ17:[**Apply**]をクリックし、設定を保存します。

| Notification Filter: |       | Enable       |  |
|----------------------|-------|--------------|--|
| Filter Name:         |       | TestFilter ▼ |  |
| Apply                | Close |              |  |

ステップ18:[**Save**]をクリックし、スタートアップコンフィギュレーションファイルに保存 します。

| Save Save | cisco | Language: | English | • |
|-----------|-------|-----------|---------|---|
|           |       |           |         |   |

これで、スイッチにSNMP通知が正常に追加されました。

## SNMPv3通知受信者の設定

ステップ1:Webベースのユーティリティにログインし、[SNMP] > [Notification Recipients SNMPv3]を選択します。

| -                                                                                                    |
|----------------------------------------------------------------------------------------------------|
| Dashboard                                                                                                    |
| Configuration Wizards                                                                                                    |
| Search                                                                                                    |
| <ul> <li>Status and Statistics</li> </ul>                                                                                                    |
| <ul> <li>Administration</li> </ul>                                                                                                    |
| <ul> <li>Port Management</li> </ul>                                                                                                    |
| <ul> <li>Smartport</li> </ul>                                                                                                    |
| <ul> <li>VLAN Management</li> </ul>                                                                                                    |
| <ul> <li>Spanning Tree</li> </ul>                                                                                                    |
| MAC Address Tables                                                                                                    |
| <ul> <li>Multicast</li> </ul>                                                                                                    |
| <ul> <li>IP Configuration</li> </ul>                                                                                                    |
| <ul> <li>Security</li> </ul>                                                                                                    |
| <ul> <li>Access Control</li> </ul>                                                                                                    |
| Quality of Service                                                                                                    |
|                                                                                                    |
| ▼ SNMP                                                                                                    |
| <ul> <li>SNMP</li> <li>Engine ID</li> </ul>                                                                                                    |
| <ul> <li>SNMP</li> <li>Engine ID</li> <li>Views</li> </ul>                                                                                                  |
| SNMP     Engine ID     Views     Groups                                                                                                    |
| SNMP     Engine ID     Views     Groups     Users                                                                                                    |
| SNMP     Engine ID     Views     Groups     Users     Communities                                                                                           |
| SNMP     Engine ID     Views     Groups     Users     Communities     Trap Settings                                                                         |
| SNMP     Engine ID     Views     Groups     Users     Communities     Trap Settings     Notification Recipients SNMPv1 2                                    |
| SNMP     Engine ID     Views     Groups     Users     Communities     Trap Settings     Notification Recipients SNMPv1 2     Notification Recipients SNMPv3 |

ステップ2:[Add]をクリックし、新しい通知受信者を追加します。

| Notification Recipient Table |              |      |          |                   |
|------------------------------|--------------|------|----------|-------------------|
|                              | Recipient    | s IP | UDP Port | Notification Type |
| 0 re                         | sults found. |      |          |                   |
|                              | Add          |      | Edit     | Delete            |

ステップ3:この記事<u>の「SNMPv1</u>、2通<u>知先の設定</u>」セクションのステップ5 ~ 10に従い ます。

ステップ4:[User Name]ドロップダウンリストから、SNMPv3通知受信者のユーザを選択します。

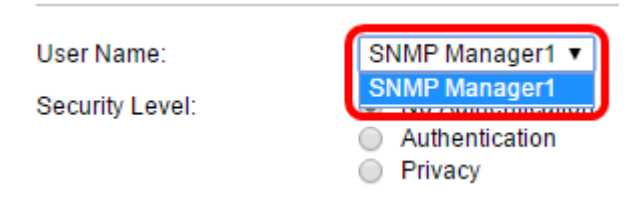

注:この例では、SNMP Manager1が選択されています。

ステップ5:セキュリティレベルを選択します。次のオプションがあります。

- No Authentication:これは、パケットが認証も暗号化もされていないことを示します。
- Authentication:このオプションは、パケットが認証されているが暗号化されていない ことを示します。
- Privacy:このオプションは、パケットが認証および暗号化の両方を受けることを示します。

User Name:

Security Level:

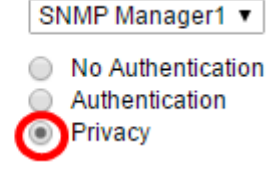

**注**: セキュリティレベルは、選択したユーザ名によって異なります。ユーザに認証が設定されていない場合、使用可能なセキュリティレベルは[No Authentication only]になります。

ステップ6:この記事の「SNMPv1,2<u>の</u>通知受信者の設定」セクションのステップ15 ~ 16に従います。

ステップ7:[Apply]をクリックして、設定を保存します。

| Notification | n Filter: | Enable       |
|--------------|-----------|--------------|
| Filter Name: |           | TestFilter • |
| Apply        | Close     |              |

ステップ8:[Save]をクリックします。

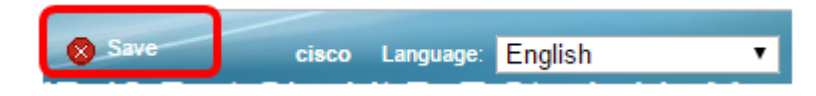